## SKALBIMO PASLAUGŲ UŽSAKYMŲ FORMAVIMO IR KONKURSO VYKDYMO SISTEMOJE APRAŠYMAS

## Vartotojas prisijungia prie sistemos

Norėdami pirkti paslaugą prisijunkite prie 2007.cpo.lt katalogo su turimais prisijungimais.

<u>www.2007.cpo.lt</u>  $\rightarrow$ 

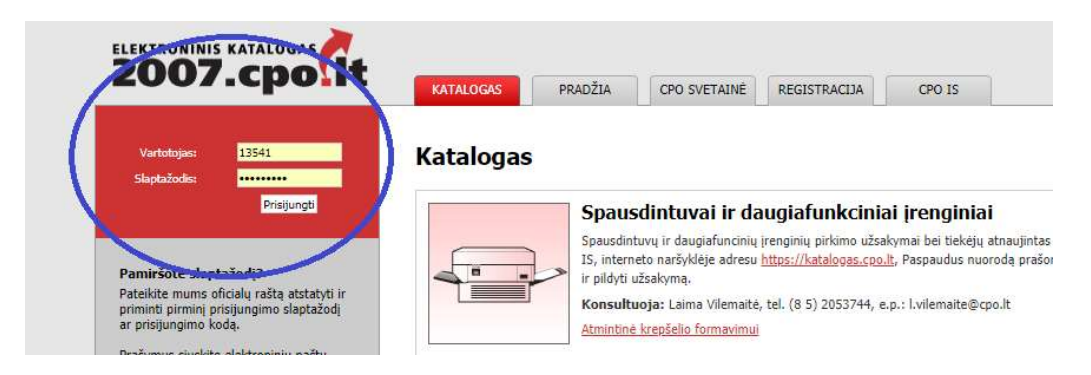

Pildant užsakymą siūloma pasirinkti reikiamą specifikaciją ir susipažinti su pagrindinės sutarties, katalogo aprašymo ir techninės specifikacijos nuostatomis. Su pagrindinės sutarties projektu galite susipažinti

www.cpo.lt→Pirkimų aprašymai→ Skalbimo paslaugos (arba skalbimo paslaugos iš socialinių įmonių)→mėlyna aktyvi eilutė "Viešojo pirkimo informacija ir tiekėjų sąrašas"→ mėlyna aktyvi eilutė "Pagrindinė sutartis".

http://www.cpo.lt/pirkimu-aprasymai/paprasto-skalbimo-paslaugos/

"Katalogas" skiltyje susiraskite →Skalbimo paslaugos (arba skalbimo paslaugos iš socialinių įmonių)→Pirmyn

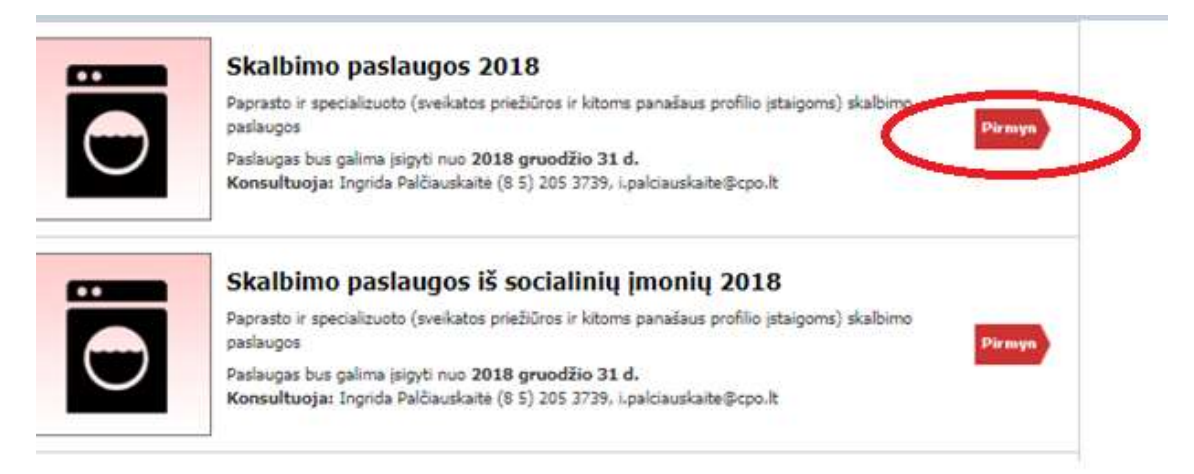

Skalbimo paslaugos  $\rightarrow$  (Paprasto skalbimo paslaugos arba specializuoto skalbimo paslaugos) $\rightarrow$ Pirmyn

|                                    | Skalbimo paslaugos 2018<br>Paprasto ir specializuoto (sveikatos priežiūros ir kitoms panašaus profilio<br>istaigoms) skalbimo paslaugos | Atgal  |  |
|------------------------------------|----------------------------------------------------------------------------------------------------|--------|--|
| $\cup$                             | Paslaugas bus galima įsigyti nuo 2018 gruodžio 31 d.<br>Konsultuoja: Ingrida Palčiauskaitė (8 5) 205 3739, i.palciauskaite@cpo.lt       |        |  |
| Paprasto skal<br>Specifikacijų (1) | bimo paslaugos 2018                                                                                                    | Pirmyn |  |
| Specializuoto                      | skalbimo paslaugos 2018                                                                                                    | Pirmya |  |

Toliau rinkitės specifikaciją ir spauskite mygtuką "pirmyn":

| Paprasto skalbimo paslaugos 2018                   | Atgal  |
|----------------------------------------------------|--------|
| (PSP1) Paprasto skalbimo paslaugos<br>Tiekėjų (17) | Pirmyn |

Atsivėrus specifikacijos langui, norėdami suformuoti užsakymą paspauskite raudoną krepšelį.

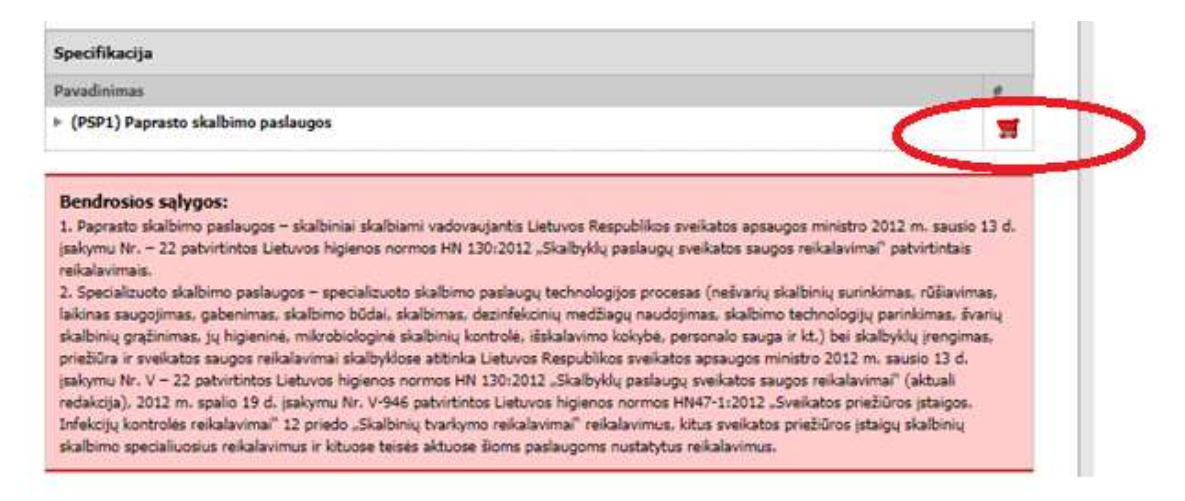

Norėdami pamatyti specifikacijos aprašymą spauskite "

Kai paspausite raudoną krepšelį, turite matyti tokį vaizdą. Spauskite "Eiti į krepšelį"

| $\odot$                                                                                                    | Paprasto skalbimo paslaugos 2018                                                                                                    | Atgal<br>Krepšelio Nr.: CPO119284                                                                                                    |
|----------------------------------------------------------------------------------------------------|----------------------------------------------------------------------------------------------------|----------------------------------------------------------------------------------------------------|
|                                                                                                    |                                                                                                    | I krepšelj įkelta:                                                                                                    |
| Specifikacija                                                                                                    |                                                                                                    | Viso krepšelyje:                                                                                                    |
| Pavadinimas                                                                                                    |                                                                                                    | Eiti i krepželi >                                                                                                    |
| <ul> <li>(PSP1) Paprasto ska</li> </ul>                                                                                                    | bimo paslaugos                                                                                                    |                                                                                                    |
| Bendrosios salygos<br>1. Paprasto skalbimo po<br>1. paprasto skalbimo po<br>1. paprasto skalbim<br>reikalavimais.<br>2. Specializuoto skalbim<br>lakinas saugojimas. pu<br>priebūra ir sveikatos sa<br>1. skojmu Nr. V – 22 pat<br>redakcija). 2012. m. spu<br>Infekcijų kontrolės reik | st<br>slaugos – skalbiniai skalbiami vadovaujantis Lietuvos Respublikos sveikato<br>tintos Lietuvos higienos normos HN 130:2012 "Skalbyklų paslaugų sveikato<br>no paslaugos – specializuoto skalbimo paslaugų technologijos procesas (ne<br>benimas, skalbimo būdai, skalbimas, dezinfekcinių medžiagų naudojimas. 1<br>higieninė, mikrobiologinė skalbinių kontrolė, išskalavimo kokybę personal<br>ugos reikalavimai skalbyklose atitinka Lietuvos Respublikos sveikatos apra<br>intintos Lietuvos higienos normos HN 130:2012. "Skalbyklų paslaugų sveik<br>lio 19 d. ijaskymu Nr. V-946 pabvintintos Lietuvos higienos normos HN47-1:<br>slavimai" 12 priedo "Skalbinių tvarkymo reikalavimai" reikalavimus, kitus sv | os apsaugos ministro 2012 m. sausio 13 d.<br>tos saugos reikalavimai" patvirtintais<br>ešvarių skalbinų surinkimas, rūšiavimas,<br>skalbimo technologijų patnikimas, švarių<br>lo sauga ir kt.) bei skalbyklų įrengimas,<br>sugos ministro 2012 m. sausio 13 d.<br>abtos saugos reikalavimai" (aktuali<br>1021 - "Sveikatos priežinos įstaigos,<br>veikatos priežiūnos įstaigų skalbinių |

## Konkurso sąlygų formavimas

Atsidarius užsakymo langui, toliau, galėsite užpildyti visas kitas sąlygas ir pateikti užsakymą konkursui. Kol nepaspausite mygtuko "pateikti konkursui" jūsų užsakymas bus redagavimo būsenoje.

Užsakymo lange nuodykite prašomą informaciją.

Per Pagrindinės sutarties galiojimo laikotarpį numatomų įsigyti Paslaugų preliminarų kiekį kilogramais per mėnesį ir/ar vienetais per mėnesį (kilogramais nurodoma ta skalbinių rūšis, kurios kiekis skaičiuojamas kilogramais pvz.: patalynė, vienetais nurodoma ta skalbinių rūšis, kurios kiekis skaičiuojamas vienetais pvz:. gydytojų chalatai).

| Numatomos įsigyti paslaugos                                                                                                    | Pažymėti | Preliminarus<br>kiekis |
|----------------------------------------------------------------------------------------------------|----------|------------------------|
| Skalbinių maksimalus kiekis kilogramais per mėnesį (kilogramais nurodoma ta skalbinių<br>rūšis, kurios kiekis skaičiuojamas kilogramais pvz.: lygi patalynė, rankšluosčiai ir kt.)<br>(kg)                              |          |                        |
| Skalbinių maksimalus kiekis vienetais per mėnesį (vienetais nurodoma ta skalbinių rūšis,<br>kurios kiekis skaičiuojamas vienetais pvz.: gydytojų chalatai, pižamos, apatinis<br>trikotažas, įvairūs rūbai ir kt.) (Vnt) |          |                        |

Pasiūlymų vertinimo būdą (mažiausios kainos arba ekonominio naudingumo). Kai pasiūlymai vertinami pagal mažiausios kainos kriterijų, laimi tiekėjas, pateikęs pasiūlymą su mažiausia kaina. Jei pasiūlymai vertinami pagal ekonominio naudingumo kriterijų, laimi tiekėjas, kurio pasiūlymas vertinamas kompleksišai: pagal tiekėjo pateiktą skalbimo paslaugos našumą – 20 balų ir kainą – 80 balų).

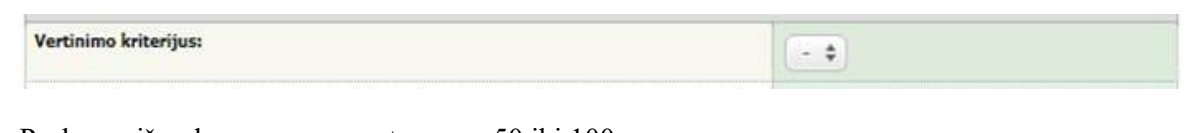

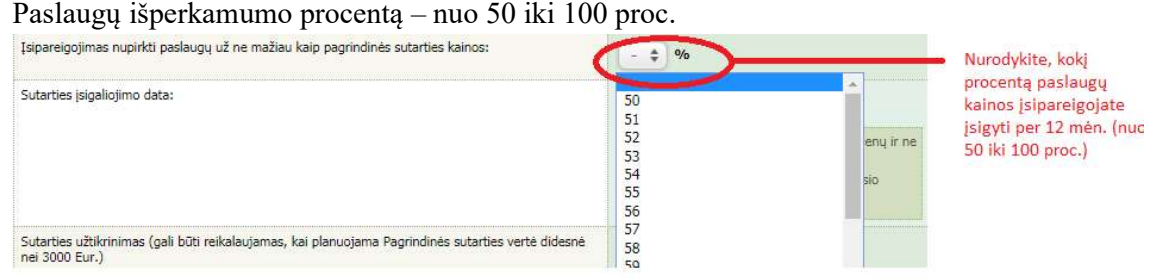

Atkreipkite dėmesį, kad gali būti sudaryta tik 12 mėn.

## Pagrindinės sutarties įsigaliojimo datą.

Atkreipiame dėmesį - data negali būti ankstesnė nei 10 darbo dienų ir ne vėlesnė nei 90 kalendorinių dienų nuo Elektroniniame kataloge nustatyto laimėjusio pasiūlymo. T.y.: jei kataloge pirkimas įvyko sausio 5 d., sutarties įsigaliojimo data gali būti bet kuri darbo diena nuo sausio 15 d. iki + 90 kalendorinių dienų (šiuo atveju paskutinė sutarties įsigaliojimo data turi būti ne vėlesnė kaip balandžio 15 d. )

| Sutarties įsigaliojimo data: |                                                                                                    |
|------------------------------|----------------------------------------------------------------------------------------------------|
|                              | Data negali būti ankstesnė nei 10 darbo dienų ir ne<br>velesnė nei 90 kalendorinių dienų nuo<br>Elektroniniame kataloge nustatyto laimėjusio<br>pasiūlymo. |

Ar reikalaujama papildoma Pagrindinės sutarties įvykdymo užtikrinimo priemonė (banko garantija/draudimo bendrovės laidavimo raštas), kai planuojama Pagrindinės sutarties vertė didesnė nei 3000 Eur;

| Sutarties užtikrinimas (gali būti reikalaujamas, kai planuojama Pagrindinės sutarties vertė didesnė<br>nei 3000 Eur.) | - \$ |  |
|----------------------------------------------------------------------------------------------------|------|--|
|                                                                                                    |      |  |

Numatomą nešvarių skalbinių paėmimo dažnumą per mėnesį.

| Numatomas nešvarių skalbinių paėmimo dažnumas (kartai per mėnesį): |  |
|--------------------------------------------------------------------|--|
|                                                                    |  |

Būtina užpildyti privalomą lauką "Maksimalus užsakymo biudžetas (su PVM)" (dvylikos) mėnesių laikotarpiui – tai yra Jūsų įstaigos planuojama skirti maksimali lėšų suma nurodytai prekei. Tiekėjų pasiūlymai, viršiję maksimalią užsakymo kainą, automatiškai atmetami ir nevertinami.

|                                         | 1   |
|-----------------------------------------|-----|
| Maksimalus užsakymo biudžetas (su PVM): | EUR |
|                                         |     |

Užpildę užsakymą spauskite "Pateikti konkursui".

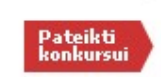

Jūsų užsakymas automatiškai bus patikrintas ir jeigu jame bus neužpildytų arba netinkamai užpildytų laukų sistema neleis paskelbti užsakymo konkursui ir surašys netikslumus, kuriuos turėsite ištaisyti ir vėl paspausti "Pateikti konkursui":

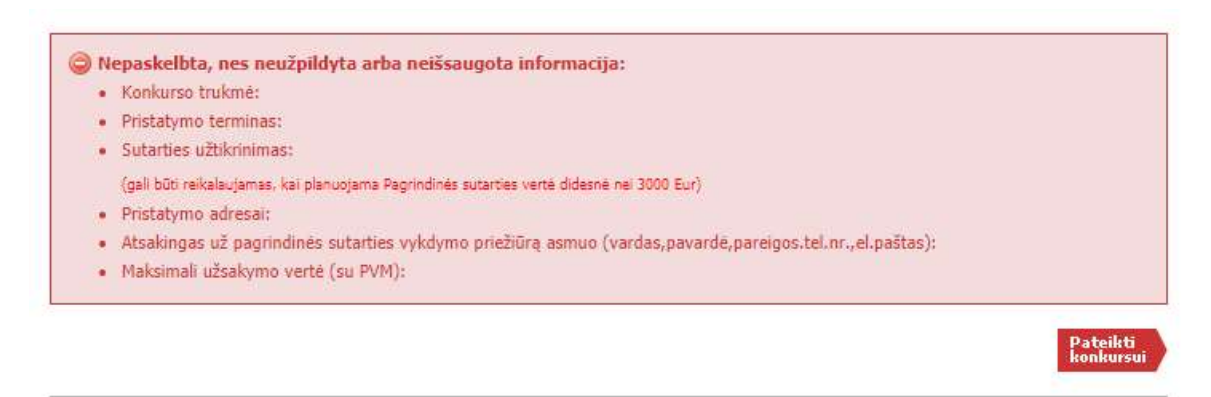

Sistemai priėmus Jūsų užsakymą, skiltyje "Eiga" matysite informaciją dėl konkurso viešo paskelbimo datos ir laiko.

| Büsena     | Eiga                                                           |
|------------|----------------------------------------------------------------|
| Paskelbtas | Konkursas bus viešai<br>paskelbtas 2018-12-18<br>15:00:00 val. |

Primename, kol užsakymas nėra paskelbtas viešai, pastebėjus klaidą el. laišku galite kreiptis į VšĮ CPO LT atsakingą darbuotoją su prašymu užsakymą panaikinti (el. laiške turi būti nurodytas užsakymo numeris ir prašymo panaikinti priežastis, kontaktiniai Jūsų duomenis). Jei klaidą užsakyme pastebėjote po paskelbimo viešai, galite kreipti į CPO LT oficialiu raštu dėl užsakymo nutraukimo (turi būti nurodytas užsakymo numeris ir prašymo panaikinti priežastis, kontaktiniai Jūsų duomenis).